## **Connecting Your Chromebook at Home**

When you turn your Chromebook on and you have not connected to any network besides district Wi-Fi, you will receive a message that states "Network not available."

- 1) If you have a home Wi-Fi network (internet), this should be your first choice. Select the name of your wireless network and provide a password if necessary.
- 2) If you do not have a home Wi-Fi network (internet), your second option will be to connect to "optimumwifi." This will **not** prompt you for a password.

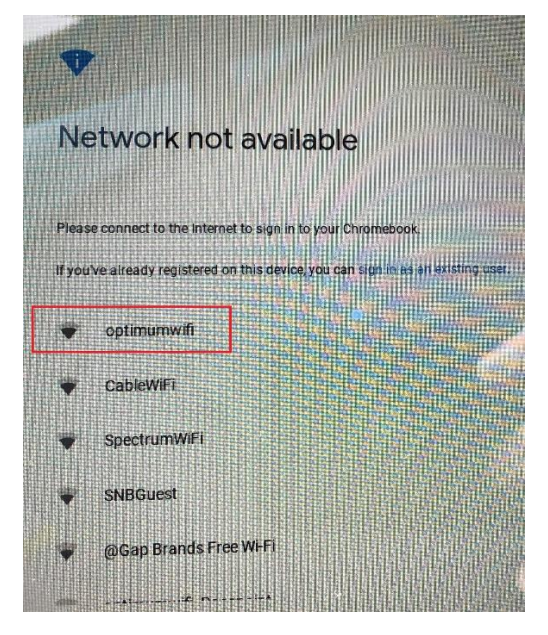

3) Once connected you will be able to log in as you normally do.

If you have any of the following issues, please contact <u>helpdesk@hufsd.edu</u> or 631-812-2381 and leave a message.

- Unable to connect to optimumwifi or optimumwifi is unavailable in your area.
- Unable to login after connecting to optimumwifi

When you contact <u>helpdesk@hufsd.edu</u> or leaving a voicemail at 631-812-2381 please include the following information.

- 1) Student Name
- 2) Student ID Number
- 3) School Asset Manager ID (on back of Chromebook)
- 4) Serial Number (on back of Chromebook)
- 5) Description of the problem.

See pictures to the right to locate School Asset Manager ID and Serial Number of your Chromebook.

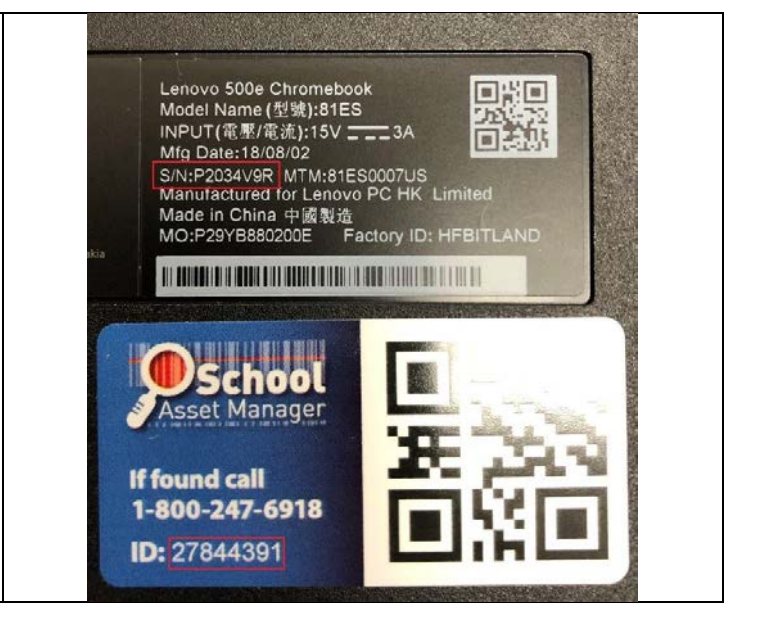

## Conectar su Chromebook en su casa

Cuando se abre el Chromebook y no tiene conexión a cualquier red menos el Wi-Fi del distrito escolar, recibirá un mensaje que dice "Network not available."

- 1) Si tiene Wi-Fi (internet), esto debe ser su primera opción. Seleccione el nombre de su red de Wi-Fi y entre su contraseña si es necesario.
- 2) Si no tiene Wi-Fi en la casa (internet), su segunda opción será de conectar a "optimumwifi." <u>No</u> le pedirá una contraseña.

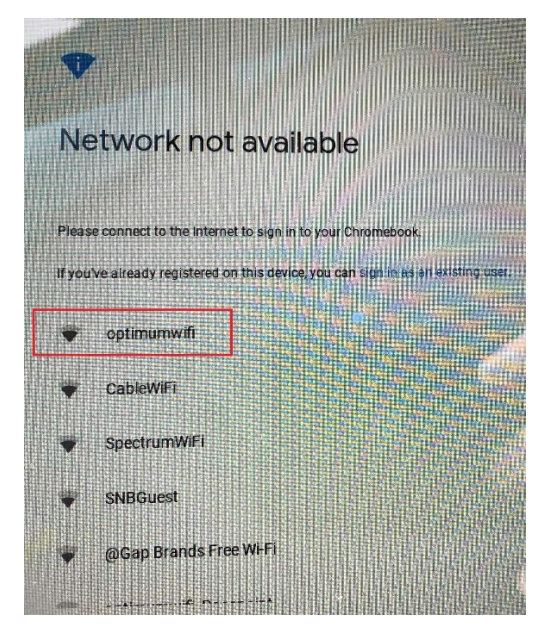

3) Una vez que esté conectado, podrá iniciar sesión como normal.

Si tiene problemas, por favor, comuníquese con <u>helpdesk@hufsd.edu</u> o 631-812-2381 y deje un mensaje.

- No puede conectar a optimumwifi u optimumwifi no está disponible en su área.
- No puede iniciar sesión después de conectar a optimumwifi

Cuando se comunica con <u>helpdesk@hufsd.edu</u> o cuando deja un mensaje en 631-812-2381 por favor, incluya la siguiente información.

- 1) Nombre de estudiante
- 2) Número de identificación de estudiante
- 3) School Asset Manager ID (en el fondo del Chromebook)
- 4) Serial Number (en el fondo del Chromebook)
- 5) Descripción del problema.

Véase las imagines a la derecha para encontrar su School Asset Manager ID y Serial Number de su Chromebook.

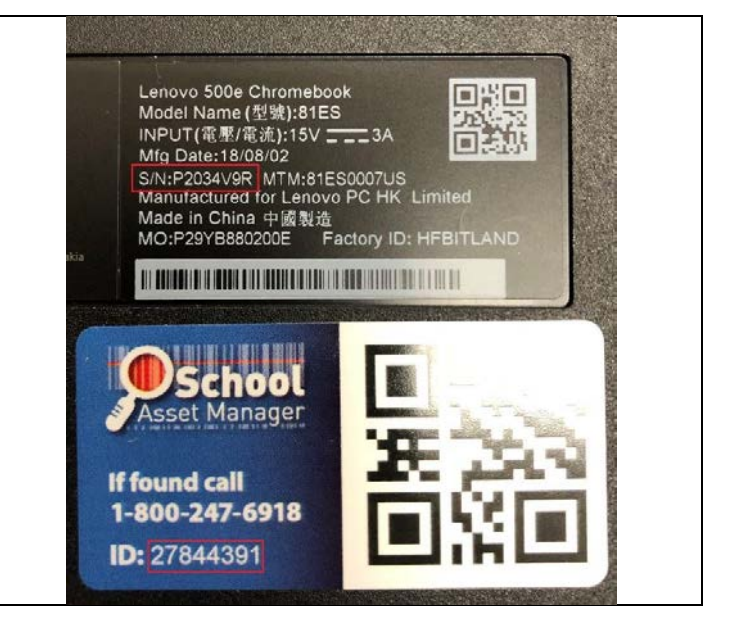